0

**\* rallyhood** 

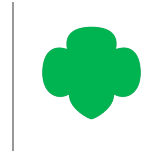

## HOW TO SET NOTIFICATION PREFERENCES

🞄 rallyhood

The "MY PREFERENCES" section gives users the ability to quickly and easily manage their notification settings for that Hub or Rally.

## **SET YOUR HUB & RALLY PREFERENCES**

- I. From the Homepage, click on the "Gear" icon in the upper right corner.
- 2. Click on the "My Preferences" tab.
- 3. If you wish to receive all email notifications (default setting) just leave the box checked.
- 4. If you would not like to receive email notifications, uncheck the box.
- 5. Click "Save Changes" when you are finished.

**Help Tip:** Any change here only impacts you. It does not change the notification settings for everyone else.

|                                                                                       |                                                             | ALS ICHIE                                                       |                                           |
|---------------------------------------------------------------------------------------|-------------------------------------------------------------|-----------------------------------------------------------------|-------------------------------------------|
| on the "Gear" icon                                                                    |                                                             |                                                                 |                                           |
| es" tab.                                                                              | FORES                                                       | I NORTH                                                         |                                           |
| ne box checked.                                                                       | Forest North Service<br>Great things happen when we come t  | e Unit<br>ogether. Thanks for all you do to help make our commu | unity strong                              |
| DX.                                                                                   | сомминіту номе сом                                          | CREATED ABOUT 1 YEAR AGO                                        | LINKS OMMUNITY ADMINS                     |
| you are finished.                                                                     |                                                             | C                                                               | Search All Categories -                   |
| pacts you. It does<br>for everyone else.                                              | All Volunteers of Forest North                              | Cookie Managers prorest North                                   | Families of Forest North SU<br>14 Members |
|                                                                                       | Forest North<br>SULLADER#FILM<br>Forest North SU Leadership | Eam Troop 2506 - Forest North SU                                | Troop 3011 - Forest North SU              |
| Forest North Service Unit<br>All Volunteers of Forest<br>Promembers 1 CREATED ABOUT 1 | North                                                       | RALLY ADMIN ACCESS                                              | 愈 2+                                      |
| MESSAGE WALL CALENDAR SPE                                                             | C AL EVENTS PAYMENTS                                        | GALLERY FILES LINK:                                             | S SIGN-UPS FRIENDS                        |
| Options                                                                               |                                                             |                                                                 | >                                         |
| My Preferences                                                                        |                                                             |                                                                 |                                           |
| NOTIFICATION SETTINGS                                                                 | ,<br>,                                                      |                                                                 |                                           |
| Receive email notifications from thi                                                  | s rally.                                                    |                                                                 |                                           |
|                                                                                       |                                                             |                                                                 |                                           |
|                                                                                       |                                                             |                                                                 | SAVE CHANGES                              |
| Rally Features                                                                        |                                                             |                                                                 | >                                         |
| Manage Payments                                                                       |                                                             |                                                                 | >                                         |
| Archive or Delete                                                                     |                                                             |                                                                 | >                                         |
|                                                                                       |                                                             |                                                                 |                                           |